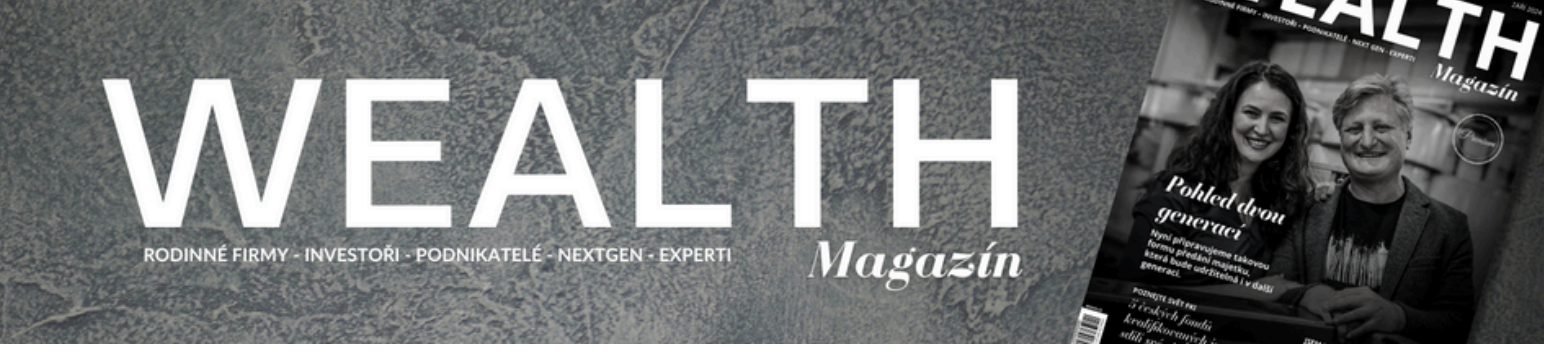

# KATALOG

#### Jak registrovat kartu osoby?

#### Důležité pokyny k registraci:

- Registrace jedné karty s využitím tohoto návodu vám zabere 5 10 minut
- V případě, že chcete využít registrace jako firma i osoba, bude nutné každou kartu založit na nový email. Karty můžete následně propojit. V takovém případě doporučujeme nejprve registrovat firmu, následně obdržíte jednorázový promo kód pro zvýhodněnou cenu registrace osoby (1.500 Kč + DPH)
- Pokud k registraci do katalogu využijete svůj existující účet ve Wealth Clubu, nejprve se prosím přihlaste do svého účtu a v profilu klikněte na Katalog. Automaticky budete přesměrování k nákupu své pozice v katalogu
- Povinná pole jsou označena hvězdičkou (\*)

#### Na dalších stránkách naleznete jednoduchý grafický manuál, který vás provede registrací osoby i firmy. Naleznete na něm vizuální zpracování vzorové registrace.

- 1. Vizuálně zpracovaný návod pro registraci osoby naleznete na straně 2 8 (<u>přejdete</u> <u>kliknutím zde</u>)
- 2. Vizuálně zpracovaný návod pro registraci osoby naleznete na straně 10 16 (<u>přejdete</u> <u>kliknutím zde</u>)

V případě, že chcete využít registrace jako firma i osoba, bude nutné každou kartu založit na nový email. Karty můžete následně propojit. V takovém případě doporučujeme nejprve registrovat firmu, následně obdržíte jednorázový promo kód pro zvýhodněnou cenu registrace osoby (1.500 Kč + DPH)

V případě potřeby či dotazů kontaktujte Gabrielu Stejskalovou na emailu <u>asistentka@wmag.cz</u>.

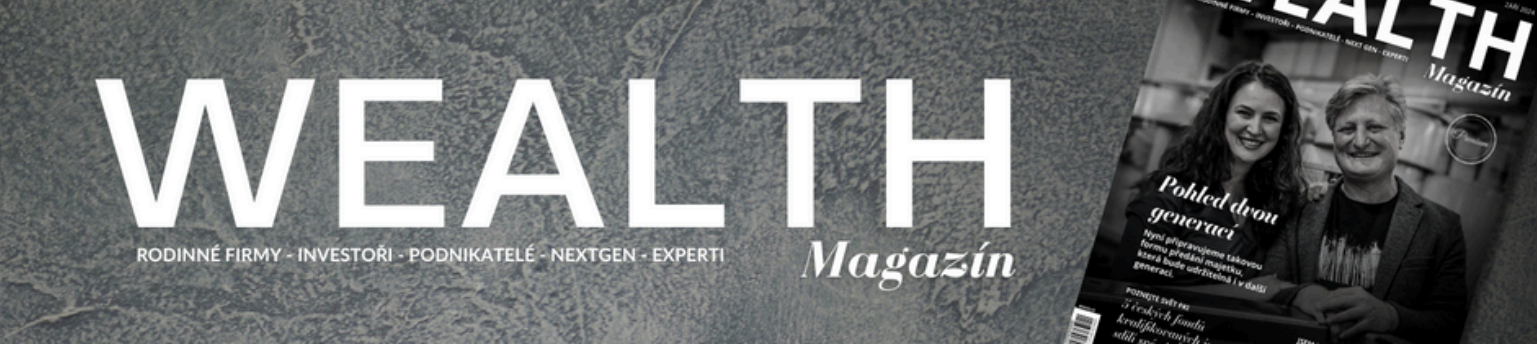

Jak registrovat kartu osoby?

# KROK 1: PŘIHLAŠOVACÍ ÚDAJE - ZAREGISTRUJTE SE

• E-mail bude uveřejněn na kartě osoby

| Přihlašovací údaje                   | Osobní údaje | Popis        | Předplatné |
|--------------------------------------|--------------|--------------|------------|
| F-mail*                              |              |              |            |
| jan@novak.cz                         |              |              |            |
| Uvedený email bude také zveřejněný v | / kartě.     |              |            |
| Heslo*                               |              | Heslo znovu* |            |
|                                      | ۲            |              | ۲          |
|                                      |              |              | 5.17       |
|                                      |              |              | Dalši      |

#### POZNÁMKA:

- Pokud již máte vytvořený účet přes použitý e-mail, je nutné se přihlásit k existujícímu účtu v profilu, pokračujte na <u>KROK 2</u>
- Pokud nejste registrovaným členem Wealth Clubu, přeskočte KROK 2 a pokračujte na <u>KROK 3</u>

| Přihlašovací údaje               | Osobní údaje                         | Popis        | Předplatné |
|----------------------------------|--------------------------------------|--------------|------------|
|                                  |                                      |              |            |
| E-mail*                          |                                      |              |            |
| novak@firma.cz                   |                                      |              |            |
| Uvedený email bude také zveřejně | ný v kartě. Tento e-mail je již použ | iit.         |            |
| Prosím zkuste použít jiný!       |                                      |              |            |
| Heslo*                           |                                      | Heslo znovu* |            |
|                                  | ۲                                    |              | ۲          |
|                                  |                                      |              | Dalši      |

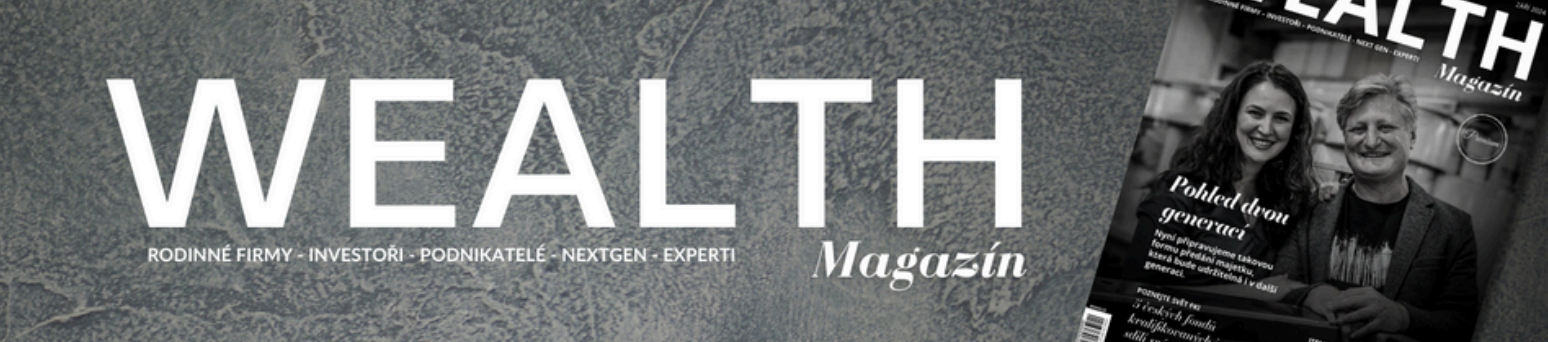

Jak registrovat kartu osoby?

#### KROK 2: PROFIL - PŘIHLASTE SE KE SVÉMU ÚČTU

- Klikněte na ikonu profilu a přihlaste se ke svému účtu
- Pokud si nepamatujete své heslo, nejprve klikněte na "Zapomněli jste heslo?"

| WEALTH MANAGEMENT ~ WEALTH PLANNING ~                     | ŘÍZENÍ RODINY ~ | LIFESTYLE ~ | vzdělání ~ | VIDEA A PODCASTY ~ | WEALTH CLUB ~ | 4 | <b>≡</b> α |
|-----------------------------------------------------------|-----------------|-------------|------------|--------------------|---------------|---|------------|
| Home > Přihlášení > Profil                                |                 | PR          | OFIL       |                    |               | R |            |
| Uživatelské jméno nebo e-mailová adresa<br>novak∞firma.cz | ì               |             |            |                    |               |   |            |
| Heslo                                                     |                 |             |            |                    |               |   |            |
| Pamatovat si                                              |                 |             |            |                    |               |   |            |
| PŘIHLÁSIT<br>Registrovat   Zapomněli iste heslo?          |                 |             |            |                    |               |   |            |

- Po přihlášení se do svého účtu budete automaticky přesměrováni na váš profil.
- Vyberte záložku "Katalog" a pokračujte vyberte registrovat se jako osoba
- Dále pokračujte na KROK 3

| WEALTH MANAGEMENT 👻 WEALTH PLANNING 👻 ŘÍZENÍ RODINY 🗸 🛛 | LIFESTYLE - VZDĚLÁNÍ - | VIDEA A PODCASTY ~ | WEALTH CLUB ~ | ≡ Q |
|---------------------------------------------------------|------------------------|--------------------|---------------|-----|
| Home > Přihlášení > Profil                              |                        |                    |               |     |
|                                                         | PROFIL                 |                    |               |     |
| <u>Předplatné</u> Upravit profil Platby a faktury K     | Catalog Odhlásit       |                    |               |     |
| K vašemu účtu nejsou připojena žádná předplatná.        |                        |                    |               |     |
| Pro zakoupení předplatného klikněte zde.                |                        |                    |               |     |

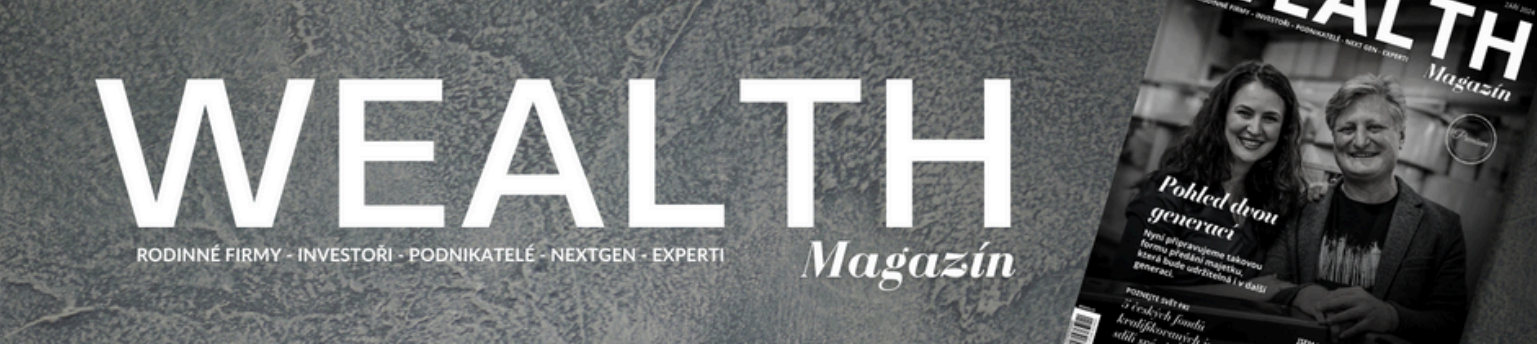

Jak registrovat kartu osoby?

### KROK 3: OSOBNÍ ÚDAJE - VYPLŇTE POŽADOVANÉ ÚDAJE

- Pokud je fotografie úspěšně vložená, její název se objeví vedle tlačítka "Vybrat soubor". Pokud chcete zvolit jinou fotografii, klikněte znovu na "Vybrat soubor"
- V odvětví a specializaci můžete vybrat více možností

| Přihlašovací údaje                                                                                                    | Osobní údaje                              | Popis                                                                                                    | Předplatné                     |
|----------------------------------------------------------------------------------------------------|-------------------------------------------|----------------------------------------------------------------------------------------------------|--------------------------------|
| Nahrajle obrázek. Podp<br>vašeho obrázku.<br>Vybrat soubor                                                               | orované formáty jsou JPG a PNG. D         | ioporučený rozměr je 250 x 250p<br>otografie                                                                                   | x. Po nahrání zde uvidíte náze |
| D firmy<br>123456789                                                                                                    |                                           |                                                                                                    |                                |
| okud vytváříte osobu k již registrovan<br>větví                                                                          | é firmě, zadejte prosím IČ organizac<br>S | e. IČ slouží k propojení karty oso                                                                                             | by s kartou firmy.             |
| i<br>Jezinárodní přemístění<br>Jesobní bezpečnost<br>trávní služby<br>kodinné firmy<br>bbírky a umění<br>zarávní melitiu |                                           | Alternativní investice<br>Audit<br>Aukční síně<br>Autorské právo<br>Bezpečnostní agentura<br>Bezpečnostní systémy<br>Cestování |                                |

• Zvolte kraj, pokud působíte pouze v daném kraji. Pokud působíte v celé České republice, nechte pole prázdné.

| Jméno"                          |                 | Příjme | ni* |                                    |
|---------------------------------|-----------------|--------|-----|------------------------------------|
| Jan                             |                 | Nov    | ák  |                                    |
| Titul před                      | Titul za        |        |     | Pozice*                            |
| Mgr.                            | MBA             |        |     | Jednatel                           |
|                                 |                 |        |     | Uvedte vaší pozici ve společnosti. |
| Stát                            |                 | Kraj   |     |                                    |
| Česká republika                 |                 | ~      |     | ~                                  |
| Motto                           |                 |        |     |                                    |
| Zde můžete uvést vaše motto, kt | erým se řídite. |        |     |                                    |
| Předchozí                       |                 |        |     | Dalši                              |

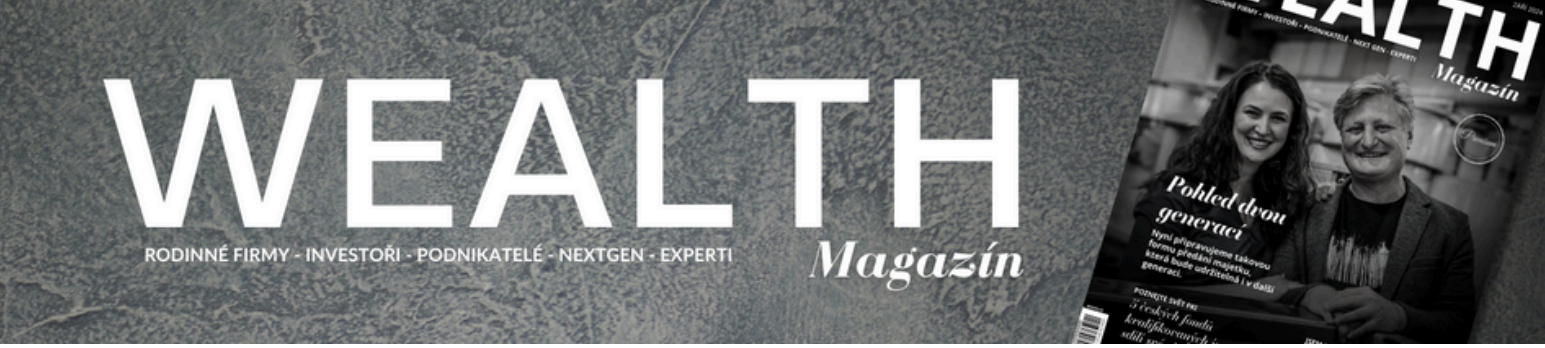

Jak registrovat kartu osoby?

#### KROK 4: POPIS - VYPLŇTE POŽADOVANÉ ÚDAJE

- Telefon zadejte ve tvaru +420 123 456 789 S MEZERAMI
- URL adresa: https://www.linkedin.com/in/jan-novak%C3%A1-08581b18b/

| Přihlašovací údaje                    | Osobni údaje                         | Popis                     | Předplatné |
|---------------------------------------|--------------------------------------|---------------------------|------------|
| elefon"                               |                                      |                           |            |
| +420 123 456 789                      |                                      |                           |            |
| Zadejte telefonní číslo ve tvaru +420 | 123 456 789                          |                           |            |
| Veb společnosti                       |                                      |                           |            |
| www.firma.cz                          |                                      |                           |            |
| Zadávejte web adresu bez protokolu    | https:// a ve tvaru www.firma.xy     |                           |            |
| īrma                                  |                                      |                           |            |
| Firma s.r.o.                          |                                      |                           |            |
| Společnost, pro kterou pracujete      |                                      |                           |            |
| inkedIn profil                        |                                      |                           |            |
| jan-novak%C3%A1-08581b18b/            |                                      |                           |            |
| Zadejte prosím pouze tu část URL a    | dresy profilu, která následuje po ht | ps://www.linkedin.com/ln/ |            |
|                                       |                                      |                           |            |
|                                       |                                      |                           |            |
| tegion působiště*                     |                                      |                           |            |
| Česká republika                       |                                      |                           |            |

Profil\*

P

Jan Novák je jednatelem ve Firma s.r.o., kde pomáhá movitým jednotlivcům a podnikatelským rodinám s plánováním a správou sbírek umění. V oboru umění působí již 10 let. Praxi nabyl v galerii Galerie a.s.

Uveďte krátký popis, maximálně 750 znaků

ODSTAVEC ▼ B I ⊟ ⊟ 66 ≣ ± ± ∅ ≡ 🗙 📟

Poskytované služby\* ODSTAVEC ▼ B I ⊞ ⊞ € 66 ≣ Ξ Ξ Ø Ξ ※ • plánování sbírky umění • správa sbírky umění • zprostředkování prodeje uměleckých děl UL » U

Doporučujeme formou seznamu s využitím odrážek.

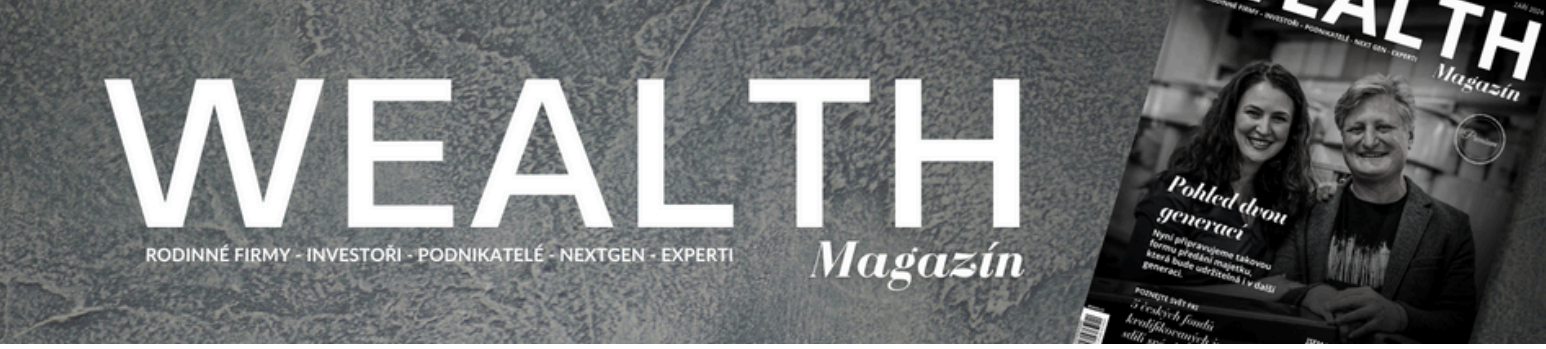

Jak registrovat kartu osoby?

#### KROK 4: POPIS - VYPLŇTE POŽADOVANÉ ÚDAJE

- Tento kontakt bude uveřejněn na kartě osoby jako DALŠÍ KONTAKTY
- Můžete uvést maximálně 2 kontakty email a telefon
- Pokud chcete přidat další kontakt, klikněte na ikonu plus (+)
- Pokud chcete kontakt odebrat, pouze smažte text. NEKLIKEJTE na křížek

| Telefon                                                                                                    |  |
|----------------------------------------------------------------------------------------------------|--|
| Vyberte kontakt (email nebo telefon) k uveřejnění na kartě. Pomocí znaku plus (+) můžete zadat další kontakt (max. 2)                |  |
| Kontakt                                                                                                    |  |
| +420 123 456 789                                                                                                    |  |
| Pokud zadáváte telefonní číslo, zadejte jej ve tvaru +420 123 456 789                                                                |  |
|                                                                                                    |  |
|                                                                                                    |  |
| + X                                                                                                    |  |
| E-mail Vyberte kontakt (email nebo telefon) k uveřejnění na kartě. Pomocí znaku plus (+) můžete zadat další kontakt (max. 2)         |  |
| E-mail Vyberte kontakt (email nebo telefon) k uveřejnění na kartě. Pomocí znaku plus (+) můžete zadat další kontakt (max. 2) Kontakt |  |

- Dále vyplňte svou pobočku a otevírací dobu
- V případě, že nemáte stanovenou provozní dobu, zanechte tato pole prázdná

| bočka             |                                           |  |
|-------------------|-------------------------------------------|--|
| Pražská 123, Prah | a                                         |  |
| vedte adresu kanc | eláře, ve které působíte.                 |  |
|                   |                                           |  |
| +                 |                                           |  |
|                   |                                           |  |
| Po, St, Pá        |                                           |  |
| Zadejte ve formá  | tu Po-Pá nebo jednotlivé dny (Po, St, Pá) |  |
|                   |                                           |  |
| Hodiny            |                                           |  |
| 9:00-17:00        |                                           |  |
|                   |                                           |  |
| Zadejte ve formá  | lu 8:00 -18:00                            |  |

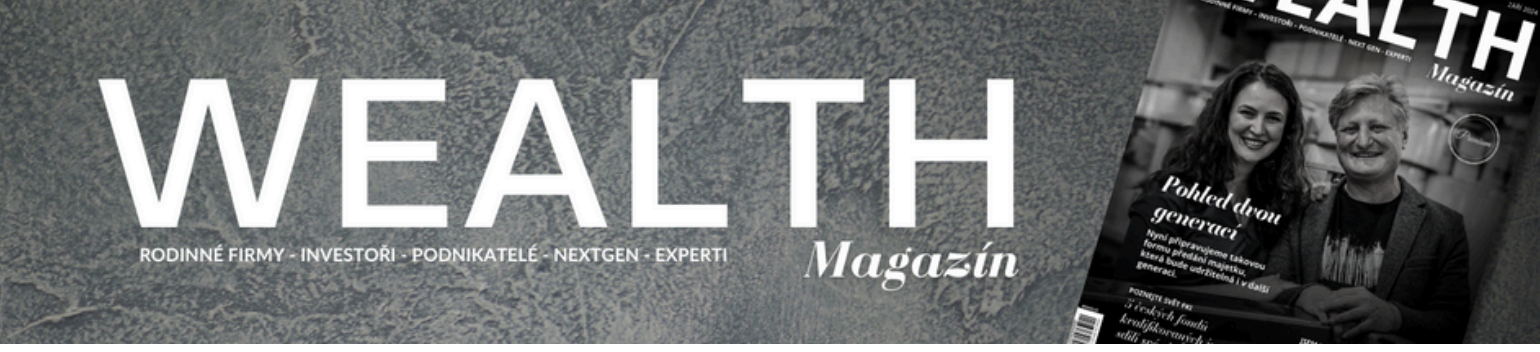

Jak registrovat kartu osoby?

#### KROK 5: PŘEDPLATNÉ - ZVOLTE ZPŮSOB PLATBY

- Zaškrtněte políčko o souhlasu se shromažďováním a ukládáním údajů (povinné)
- Zvolte způsob platby a vyplňte případné potřebné údaje
- Pokud máte k dispozici slevový kód, pokračujte na KROK 6, pokud ne, přeskočte na KROK 7

Souhlasím s tím, aby webové stránky shromažďovaly a ukládaly údaje, které odesílám prostřednictvím tohoto formuláře.\*

| Předplatné os              | oba      | Měna<br>CZK |
|----------------------------|----------|-------------|
| Katalog – osoba 3 509 Kč / | 1 Rok    |             |
| Slevový kód:               |          |             |
| Uplatnit                   |          |             |
| Zvolte způsok              | platby   |             |
| Běžný / offline<br>převod  | 🌒 VISA 🔤 |             |

#### KROK 6: PŘEDPLATNÉ - UPLATNĚTE SLEVOVÝ KÓD

#### POZNÁMKA:

#### • Po zadání slevového kódu je nutné vyplnit fakturační údaje, pokračujte na KROK 7

Katalog - osoba 3 509 Kč / 1 Rok

| Slevový kód:                | test                                                                |
|-----------------------------|---------------------------------------------------------------------|
| Uplatnit                    |                                                                     |
| Sleva byla úspěšně uplatněn | a! Částka k vyúčtování nyní činí 0 Kč, poté 3 509 Kč každých 1 rok. |

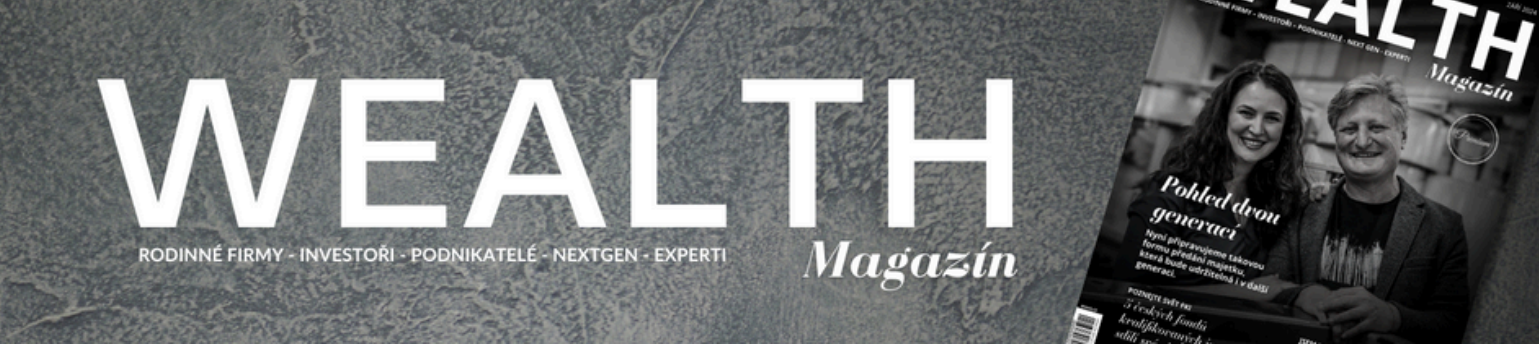

Jak registrovat kartu osoby?

# KROK 7: PŘEDPLATNÉ - VYPLŇTE FAKTURAČNÍ ÚDAJE

| Jméno *                                                                                                  | Příjmení *               |
|----------------------------------------------------------------------------------------------------|--------------------------|
| Jan                                                                                                    | Novák                    |
| Fakturační e-mail *                                                                                      |                          |
| jan@novak.cz                                                                                             |                          |
| Firma                                                                                                    |                          |
| Firma s.r.o.                                                                                             |                          |
| Pokud je zadáno, zobrazí se na faktuře a nahradí jméno a přijmení.<br>Fakturační adresa *<br>Pražská 123 |                          |
| Město *                                                                                                  | Poštovní směrovací číslo |
| Praha                                                                                                    | 11000                    |
| Stát *                                                                                                   | Kraj *                   |
| Česká republika V                                                                                        | Praha                    |
| DIČ                                                                                                    |                          |
| CZ12345678                                                                                               |                          |

# GRATULUJEME! Úspěšně jste se zaregistrovali

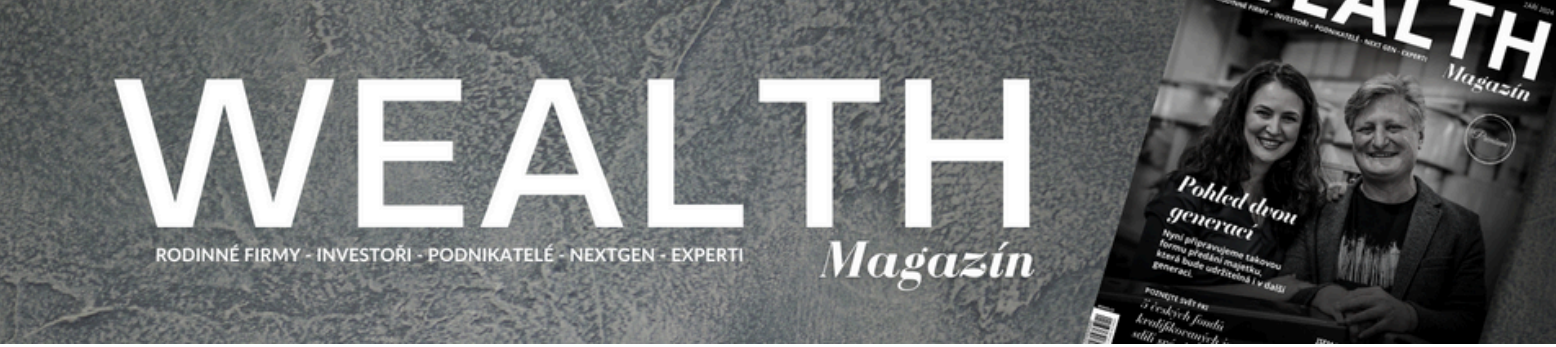

Vizuál karty osoby

#### **PROFIL OSOBY**

|                                                                                          | Jednatel                                                                                                    |                                                                                     |
|------------------------------------------------------------------------------------------|----------------------------------------------------------------------------------------------------|-------------------------------------------------------------------------------------|
|                                                                                          | Firma s.r.o.                                                                                                    |                                                                                     |
| Jan Novák je jednatelem ve Firm<br>rodinám s plánováním a správo<br>galerii Galerie a.s. | na s.r.o., kde pomáhá movitým jednotlivcům a podnikatelským<br>ou sbírek umění. V oboru umění působí již 10 let. Praxi nabyl v | KONTAKTY:<br>Telefon: +420 123 456 789<br>E-mail: jan@novak.cz<br>Web: www.firma.cz |
|                                                                                          |                                                                                                    | LinkedIn: jan-novak-<br>08581b18b/                                                  |
| SKYTOVANÉ SLUŽBY:<br>plánování sbírky umění                                              |                                                                                                    | KONTAKTY:                                                                           |
| správa sbírky umění                                                                      |                                                                                                    | Kancelář: Pražská 123,<br>Praba                                                     |
| zprostředkování prodeje uměle                                                            | eckých děl                                                                                                    | DALŠÍ KONTAKTY:                                                                     |
| cializace: Audit, Aukční síně                                                            |                                                                                                    | Telefon: +420 123 456 789                                                           |
| větví: Sbírky a umění, Správa ma                                                         | ajetku                                                                                                    |                                                                                     |

#### VIZITKA OSOBY

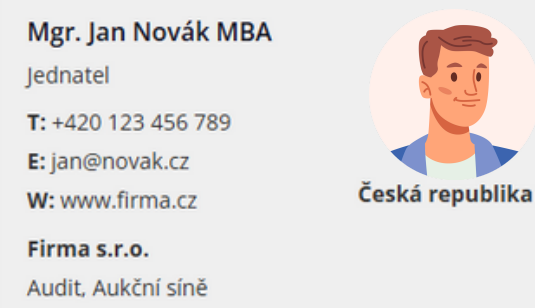

• Vizitka bude veřejná na webu Wealth Magazínu v záložce Katalogu

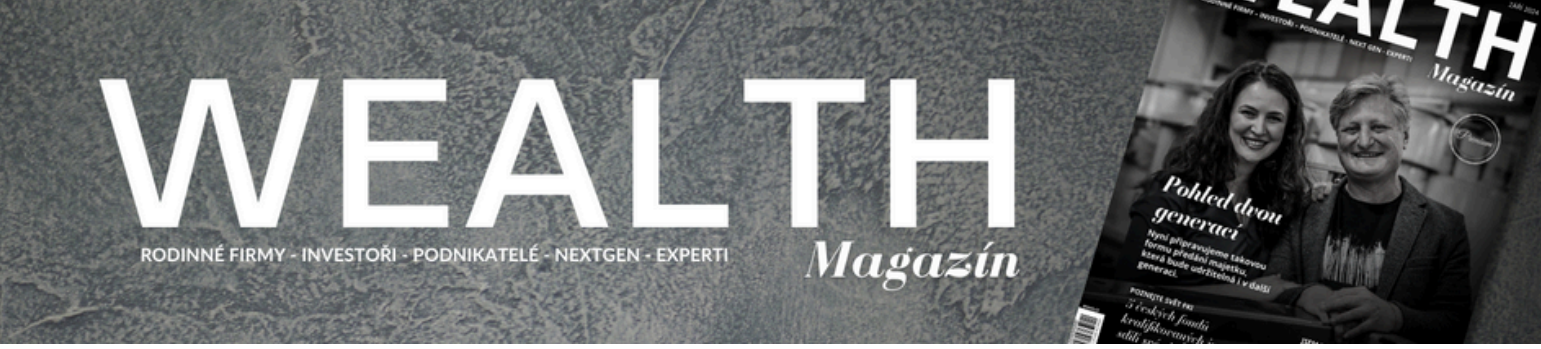

Jak registrovat kartu firmy?

# KROK 1: PŘIHLAŠOVACÍ ÚDAJE - ZAREGISTRUJTE SE

- E-mail bude uveřejněn na kartě firmy
- Kartu firmy je nutné registrovat na odlišný email, než kartu osoby

| Přihlašovací údaje                | Osobní údaje | Popis        | Předplatné |
|-----------------------------------|--------------|--------------|------------|
| F-mail*                           |              |              |            |
| novak@firma.cz                    |              |              |            |
| Uvedený email bude také zveřejněn | ý v kartě.   |              |            |
| Heslo*                            |              | Heslo znovu* |            |
|                                   | ۲            |              | ۲          |
|                                   |              |              |            |
|                                   |              |              | Další      |

#### POZNÁMKA:

- Pokud již máte vytvořený účet přes použitý e-mail, je nutné se přihlásit k existujícímu účtu v profilu, pokračujte na <u>KROK 2</u>
- Pokud nevlastníte účet, přeskočte KROK 2 a pokračujte na <u>KROK 3</u>

| Přihlašovací údaje                | Osobní údaje                        | Popis        | Předplatné |
|-----------------------------------|-------------------------------------|--------------|------------|
|                                   |                                     |              |            |
| E-mail*                           |                                     |              |            |
| novak@firma.cz                    |                                     |              |            |
| Uvedený email bude také zveřejněn | ý v kartě. Tento e-mail je již použ | it.          |            |
| Prosím zkuste použít jiný!        |                                     |              |            |
| Heslo*                            |                                     | Heslo znovu* |            |
|                                   | ۲                                   |              | ۲          |
|                                   |                                     |              |            |
|                                   |                                     |              |            |
|                                   |                                     |              | Další      |

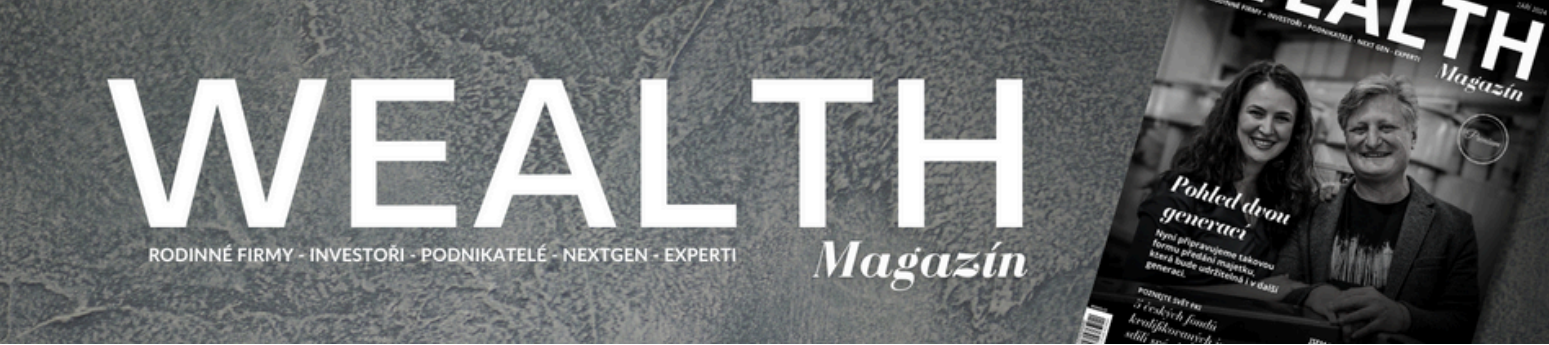

Jak registrovat kartu firmy?

#### KROK 2: PROFIL - PŘIHLASTE SE KE SVÉMU ÚČTU

- Klikněte na ikonu profilu a přihlaste se ke svému účtu
- Pokud si nepamatujete své heslo, nejprve klikněte na "Zapomněli jste heslo?"

| WEALTH MANAGEMENT ${\scriptstyle\checkmark}$ WEALTH PLANNING ${\scriptstyle\checkmark}$ | ŘÍZENÍ RODINY – LIFESTYLE – VZDĚLÁNÍ – VIDEA A PODCASTY – | ✓ WEALTH CLUB ✓ 🗮 🔍 |
|-----------------------------------------------------------------------------------------|-----------------------------------------------------------|---------------------|
| Home > Přihlášení > Profil                                                              |                                                           | R                   |
|                                                                                         | PROFIL                                                    | •                   |
| Uživatelské jméno nebo e-mailová adresa                                                 |                                                           |                     |
| novak@firma.cz                                                                          |                                                           |                     |
| Heslo                                                                                   |                                                           |                     |
|                                                                                         |                                                           |                     |
| Pamatovat si                                                                            |                                                           |                     |
| PŘIHLÁSIT                                                                               |                                                           |                     |
| Registrovat   Zapomněli jste heslo?                                                     |                                                           |                     |

- Po přihlášení se do svého účtu budete automaticky přesměrováni na váš profil.
- Vyberte záložku "Katalog" a pokračujte vyberte registrovat se jako firma
- Dále pokračujte na <u>KROK 3</u>

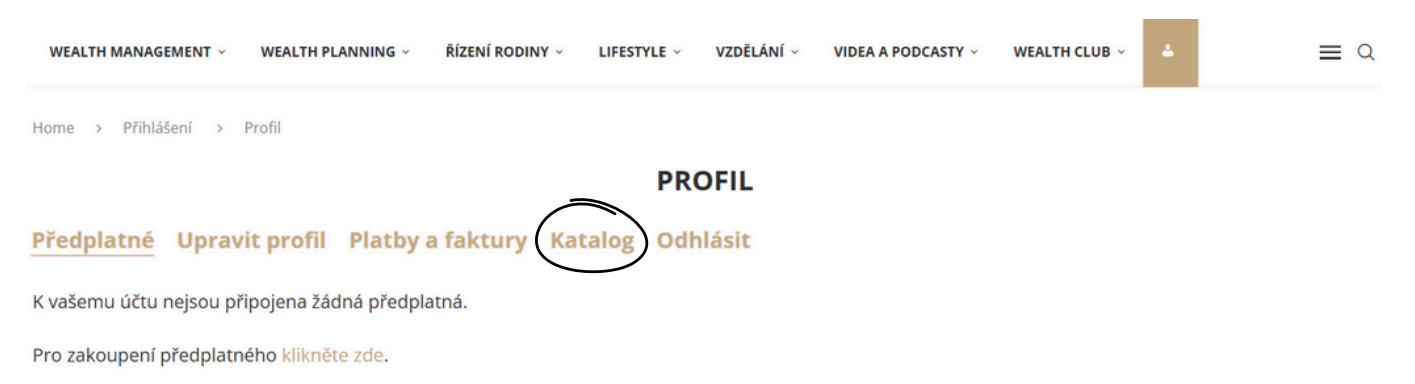

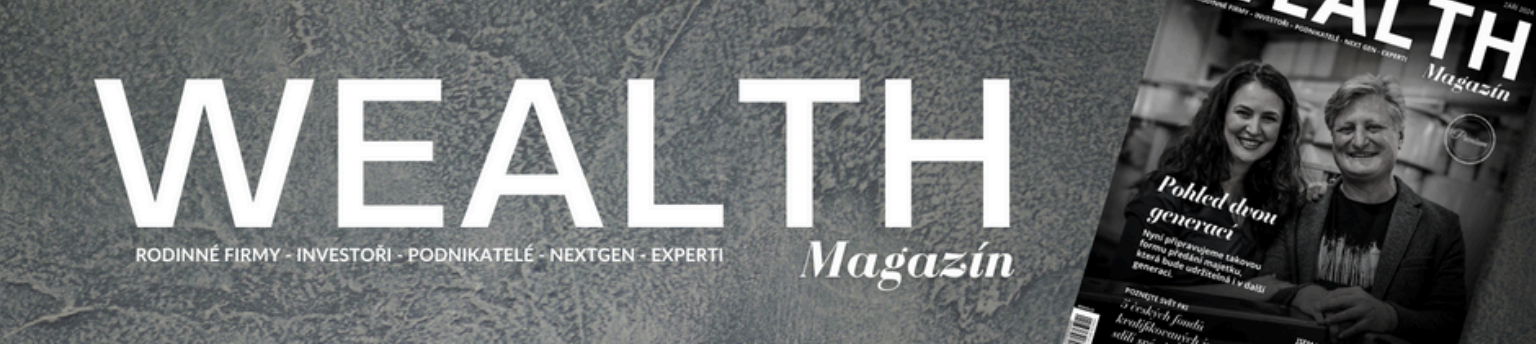

Jak registrovat kartu firmy?

## KROK 3: IDENTIFIKACE - VYPLŇTE POŽADOVANÉ ÚDAJE

- Pokud je fotografie úspěšně vložená, její název se objeví vedle tlačítka "Vybrat soubor". Pokud chcete zvolit jinou fotografii, klikněte znovu na "Vybrat soubor"
- IČO bude uveřejněno na kartě firmy
- Zvolte kraj, pokud působíte pouze v daném kraji. Pokud působíte v celé České republice, nechte pole prázdné.

| Přihlašovací údaje                | Identifikace                      | Detaily                            | Předplatné                       |
|-----------------------------------|-----------------------------------|------------------------------------|----------------------------------|
| Logo / Foto                       |                                   |                                    |                                  |
| Nahrajte obrázek. P               | 'odporované formáty jsou JPG a Pt | NG. Doporučený rozměr je 250 x 250 | px. Po nahrání zde uvidíte název |
| Vaseho obrazku.<br>Vybrat soubor  | GO FIRMY pro Název vložené fo     | otografie                          |                                  |
| Název společnosti*                |                                   |                                    |                                  |
| Firma s.r.o.                      |                                   |                                    |                                  |
| čo                                |                                   | DIČ                                |                                  |
| 12345678                          |                                   | CZ12345678                         |                                  |
| IČO bude uveřejněno na kartě firm | <i>k</i>                          |                                    |                                  |
| Ulice                             | Město                             | PSČ                                |                                  |
| Pražská 123                       | Praha                             | 11000                              | )                                |
| Uveďte adresu uveřejněnou v kartě | i.                                |                                    |                                  |
| Kraj                              |                                   | Stát                               |                                  |
| Hlavní město Praha                | ~                                 | Ceská republika                    | ~                                |
| Pokud působíte v celé České reput | olice, nechte pole prázdné.       |                                    |                                  |
| Předchozí                         |                                   |                                    | Dalši                            |

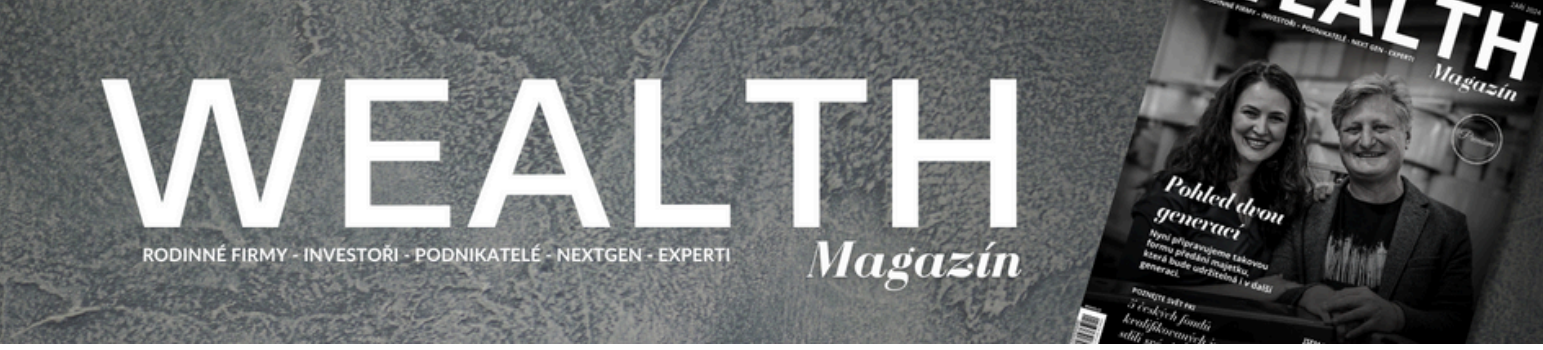

Jak registrovat kartu firmy?

#### KROK 4: DETAILY - VYPLŇTE POŽADOVANÉ ÚDAJE

• Telefon zadejte ve tvaru +420 123 456 789 S MEZERAMI

|                                  | Telefon*                                                                                                    |                                                                                                    |
|----------------------------------|----------------------------------------------------------------------------------------------------|----------------------------------------------------------------------------------------------------|
|                                  | + 420 422 456 780                                                                                              |                                                                                                    |
|                                  | +420 123 456 769                                                                                               |                                                                                                    |
| https:// a ve tvaru www.firma.xy | Zadejte telefonní číslo ve tvaru +                                                                             | 420 123 456 789                                                                                                    |
|                                  |                                                                                                    |                                                                                                    |
| 66 E E E Ø 📼                     | × =                                                                                                    |                                                                                                    |
| znaků                            |                                                                                                    | A                                                                                                    |
|                                  | × =                                                                                                    |                                                                                                    |
|                                  |                                                                                                    | Î                                                                                                    |
|                                  |                                                                                                    | 4                                                                                                    |
|                                  | <ul> <li>inárodní přemístění s ohleder<br/>zinárodní právo. Klientům pomá</li> <li>znaků</li> <li>ii</li></ul> | <ul> <li>I = = = ? = × ■</li> <li>inárodní přemístění s ohledem na daňové souvislosti. Na trhu národní právo. Klientům pomáhá s mezinárodním přemístěním</li> <li>znaků</li> <li>I = = = ? = ? = × ■</li> </ul> |

• V odvětví a specializaci můžete vybrat více možností

| Idvětví                                                                                                    |
|----------------------------------------------------------------------------------------------------|
| i<br>Mezinárodní přemístění<br>Nemovitosti                                                                                                    |
| Osobní bezpečnost<br>Právní služby<br>Rodinné firmy<br>Sbířky a umění<br>Správa majelku<br>Strukturování majetku<br>Účetnictví<br>Vzdělávání<br>Zdraví a wellness |
| Vyberte odvětví vašeho působení. Je možné zvolit více možností. Pokud nenaleznete váš obor, kontaktuje nás na redakce@wmag.cz<br>ipecializace                     |
| Alternativní investice<br>Audit<br>Aukční sině<br>Autorské právo<br>Bezpečnostní agentura<br>Bezpečnostní systémy<br>Cestování<br>Concierge<br>Concierge          |
| Daflové poradenství<br>Dědické právo<br>Depozitář umění<br>Desizn                                                                                                 |
| Vybetre vaši specializaci. Je možné zvolit více možností. Pokud nenaleznete vaši specializaci, kontaktuje nás na redakce@wmag.cz<br>Pobočka                       |
| Pražská 123, Praha                                                                                                    |
| Uvedte adresu kanceláře, ve které působite.                                                                                                    |

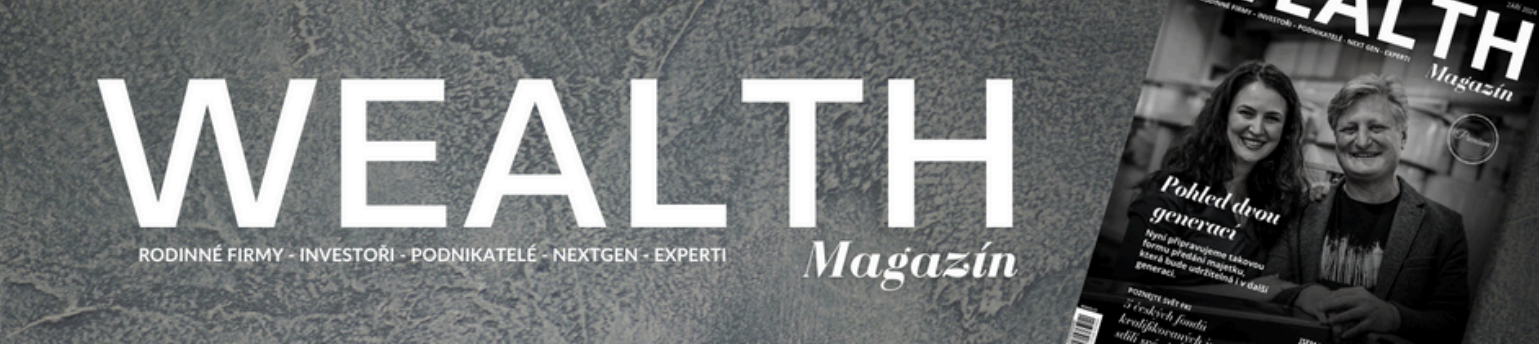

Jak registrovat kartu firmy?

#### KROK 4: DETAILY - VYPLŇTE POŽADOVANÉ ÚDAJE

- Zde můžete uvést další kontakt, například kontakt na recepci. Tento kontakt bude uveřejněn na kartě FIRMY jako DALŠÍ KONTAKTY
- Můžete uvést maximálně 2 další kontakty (email a telefon)
- Pokud chcete přidat další kontakt, klikněte na ikonu plus (+)
- Pokud chcete kontakt odebrat, pouze smažte text. NEKLIKEJTE na křížek

|   | Telefon                                                                                                    |
|---|----------------------------------------------------------------------------------------------------|
|   | Zde můžete zvolat další kontakt (například na recepci) k uveřejnění na kartě. Vyberte email nebo telefon. Pomocí znaku plus (+) můž<br>zadat další kontakt (max. 2) |
|   | Kontakt                                                                                                    |
|   | +420 123 456 789                                                                                                    |
|   | Pokud zadáváte telefonní číslo, zadejte jej ve tvaru +420 123 456 789                                                                                               |
|   |                                                                                                    |
| ÷ |                                                                                                    |
|   | A jalšiho kontaktu                                                                                                    |
|   |                                                                                                    |
|   | Zde můžete zvolat další kontakt (například na recepci) k uveřejnění na kartě. Vyberte email nebo telefon. Pomocí znaku plus (+) může                                |
|   | zadat dansi kontakt (max. z)                                                                                                    |
|   |                                                                                                    |

• V případě, že nemáte stanovenou provozní dobu, zanechte pole prázdná

| Jun               |                      |                    |  |  |
|-------------------|----------------------|--------------------|--|--|
| Po, St, Pá        |                      |                    |  |  |
| Zadejte ve formát | Po-Pá nebo jednotliv | é dny (Po, St, Pá) |  |  |
| Hodiny            |                      |                    |  |  |
| 9:00-17:00        |                      |                    |  |  |
|                   |                      |                    |  |  |

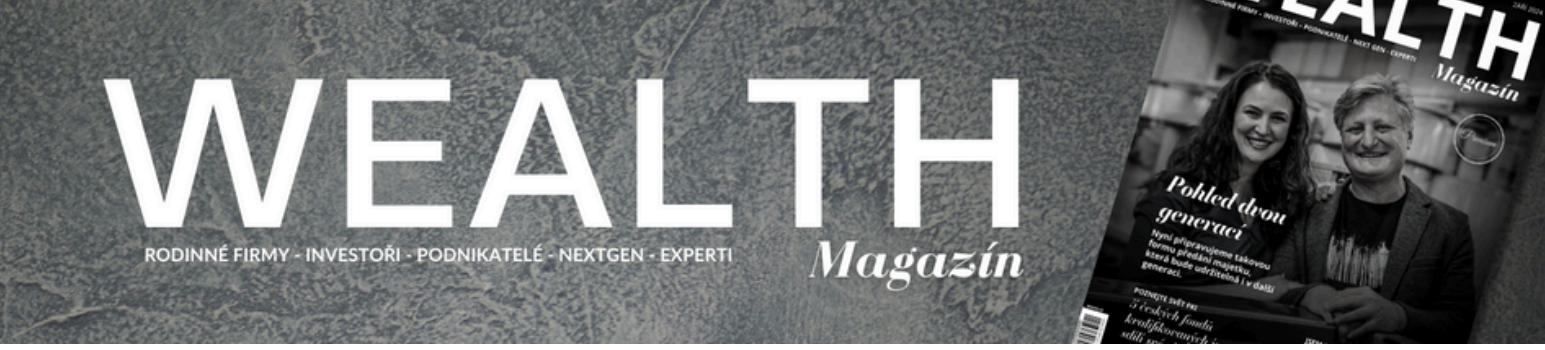

Jak registrovat kartu firmy?

## KROK 5: PŘEDPLATNÉ - ZVOLTE ZPŮSOB PLATBY

- Zaškrtněte políčko o souhlasu se shromažďováním a ukládáním údajů (povinné)
- Zvolte způsob platby a vyplňte případné potřebné údaje
- Pokud máte k dispozici slevový kód, pokračujte na KROK 6, pokud ne, přeskočte na KROK 7

Souhlasím s tím, aby webové stránky shromažďovaly a ukládaly údaje, které odesílám prostřednictvím tohoto formuláře.\*

Měna

CZK

#### Předplatné osoba

| Katalog - osoba 3 509 l   | <č / 1 Rok |
|---------------------------|------------|
| Slevový kód:              |            |
| Uplatnit                  |            |
| Běžný / offline<br>převod | 🐠 VISA 🔤   |
| Běžný / offline<br>převod | 🚺 VISA 🔤   |

#### KROK 6: PŘEDPLATNÉ - UPLATNĚTE SLEVOVÝ KÓD

#### POZNÁMKA:

• Po zadání slevového kódu je i tak nutné vyplnit fakturační údaje, pokračujte na <u>KROK 7</u>

| Katalog – osoba 3 509 Kč / 1 Rok |                                                                    |
|----------------------------------|--------------------------------------------------------------------|
| Slevový kód:                     | test                                                               |
| Uplatnit                         |                                                                    |
| Sleva byla úspěšně uplatněna     | I Částka k vyúčtování nyní činí 0 Kč, poté 3 509 Kč každých 1 rok. |

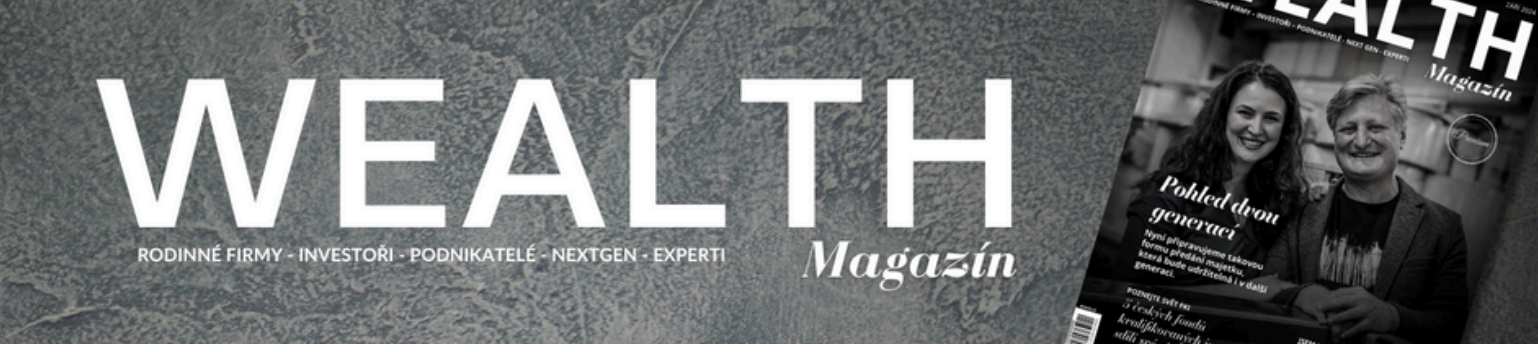

Jak registrovat kartu osoby?

# KROK 7: PŘEDPLATNÉ - VYPLŇTE FAKTURAČNÍ ÚDAJE

| Jméno*                                                                                    | Příjmení *               |
|-------------------------------------------------------------------------------------------|--------------------------|
| Jan                                                                                       | Novák                    |
| Fakturační e-mail *                                                                       |                          |
| novak@firma.xy                                                                            |                          |
| Firma                                                                                     |                          |
| Firma s.r.o.                                                                              |                          |
| Pokud je zadáno, zobrazí se na faktuře a nahradí jméno a příjmení.<br>Fakturační adresa * |                          |
| Pražská 123                                                                               |                          |
| Město *                                                                                   | Poštovní směrovací číslo |
| Praha                                                                                     | 11000                    |
| Stát *                                                                                    | Kraj *                   |
| Česká republika ~                                                                         | Praha                    |
| DIČ                                                                                       |                          |
| CZ12345678                                                                                |                          |

# GRATULUJEME! Úspěšně jste se zaregistrovali

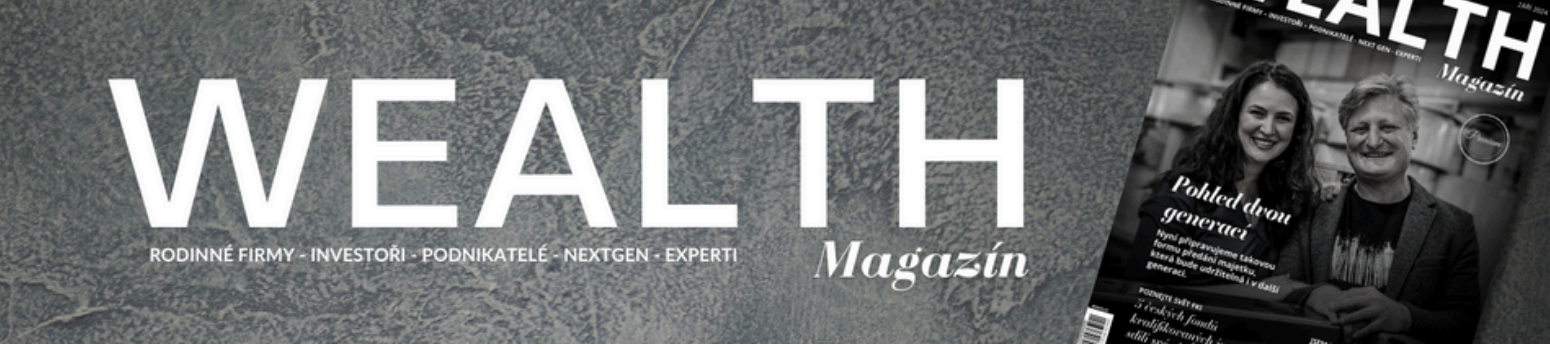

Vizualizace karty firmy

#### **PROFIL FIRMY**

#### Firma s.r.o.

Sídlo: Pražská 123, 11000 Praha IČ: 12345678 DIČ: CZ12345678 Telefon: +420 123 456 789 E-mail: novak@firma.xy Web: www.firma.xy

Firma s.r.o. se zaměřuje na mezinárodní přemístění s ohledem na daňové souvislosti. Na trhu působí již 20 let. Její poradci jsou specialisté na daně a mezinárodní právo. Klientům pomáhá s mezinárodním přemístěním po celém světě.

# KONTAKTY:

LOGO FIRMY

Pobočka: Pražská 123, Praha

DALŠÍ KONTAKTY: Telefon: +420 123 456 789

#### POSKYTOVANÉ SLUŽBY:

- mezinárodní přemístění
- daňové plánování
- mezinárodní právo

Specializace: Daňové poradenství

Odvětví: Mezinárodní přemístění, Nemovitosti

#### VIZITKA FIRMY

• Vizitka bude veřejná na webu Wealth Magazínu v záložce Katalogu

Firma s.r.o. Pražská 123, 11000 Praha T: +420 123 456 789 E: novak@firma.xy W: www.firma.xy Daňové poradenství